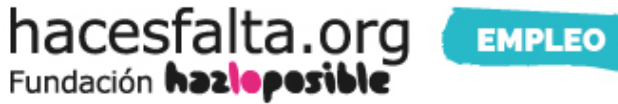

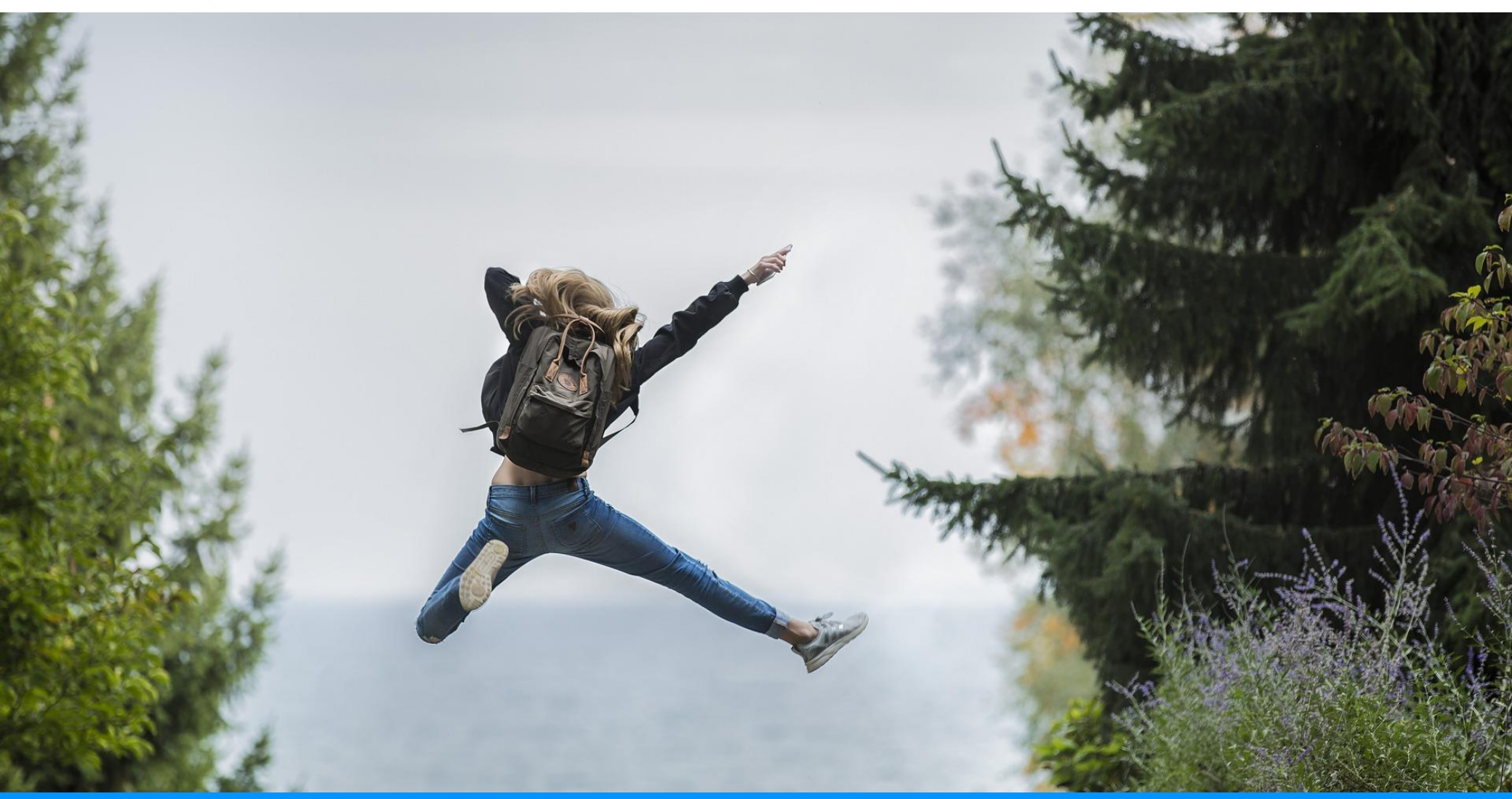

GUÍA: ¿Cómo publicar una oferta de empleo en Hacesfalta.org?

# ÍNDICE

## **1. REGISTRO EN LA PLATAFORMA**

2. CÓMO EDITAR Y PUBLICAR TU OFERTA DE EMPLEO
2.1 ¿QUÉ TIPO DE OFERTAS VAS A PUBLICAR?
2.2 ¿CÓMO COMPLETAR EL FORMULARIO?
2.3 PREGUNTAS DE FILTRADO, ¿SÍ O NO?
2.4 FINALIZAR PUBLICACIÓN

## 3. PUBLICA TU OFERTA EN TU WEB CORPORATIVA

4. ¿QUIERES QUE TUS OFERTAS DESTAQUEN?

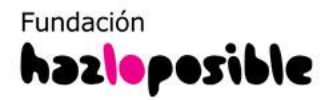

# 1. REGISTRO EN LA PLATAFORMA

Antes de publicar tu oferta de empleo en la web debes estar **registrado/a como ONG o como EMPRESA. Haz clic en ACCESO/REGISTRO** 

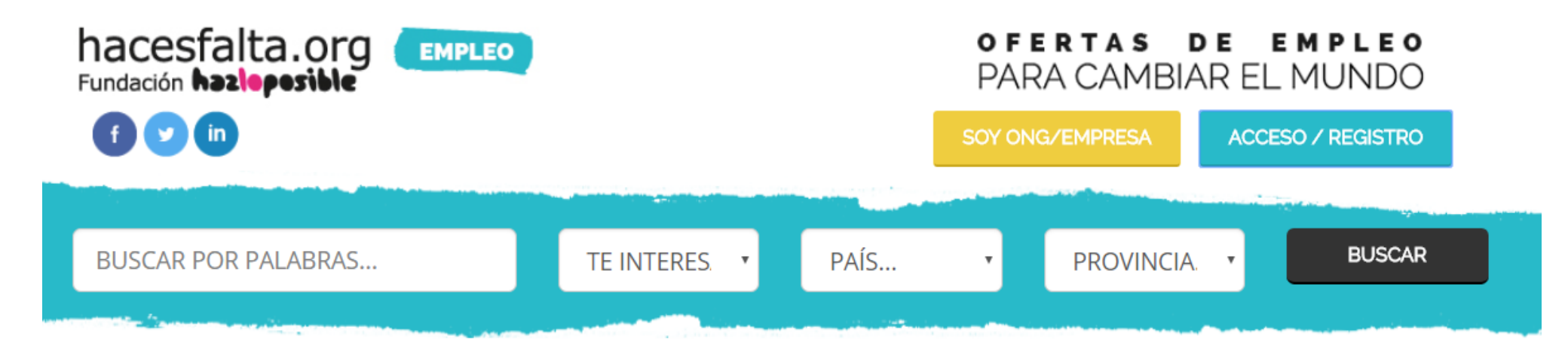

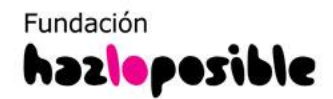

Se abrirá una página en la que podrás poner tu email y contraseña asociado a tu cuenta si ya estás registrado/a como ONG o Empresa y entrar directamente a tu zona privada para publicar tus ofertas.

O darte de alta desde **USUARIOS NO REGISTRADOS**: selecciona ONG/Empresa

### **INICIAR SESIÓN**

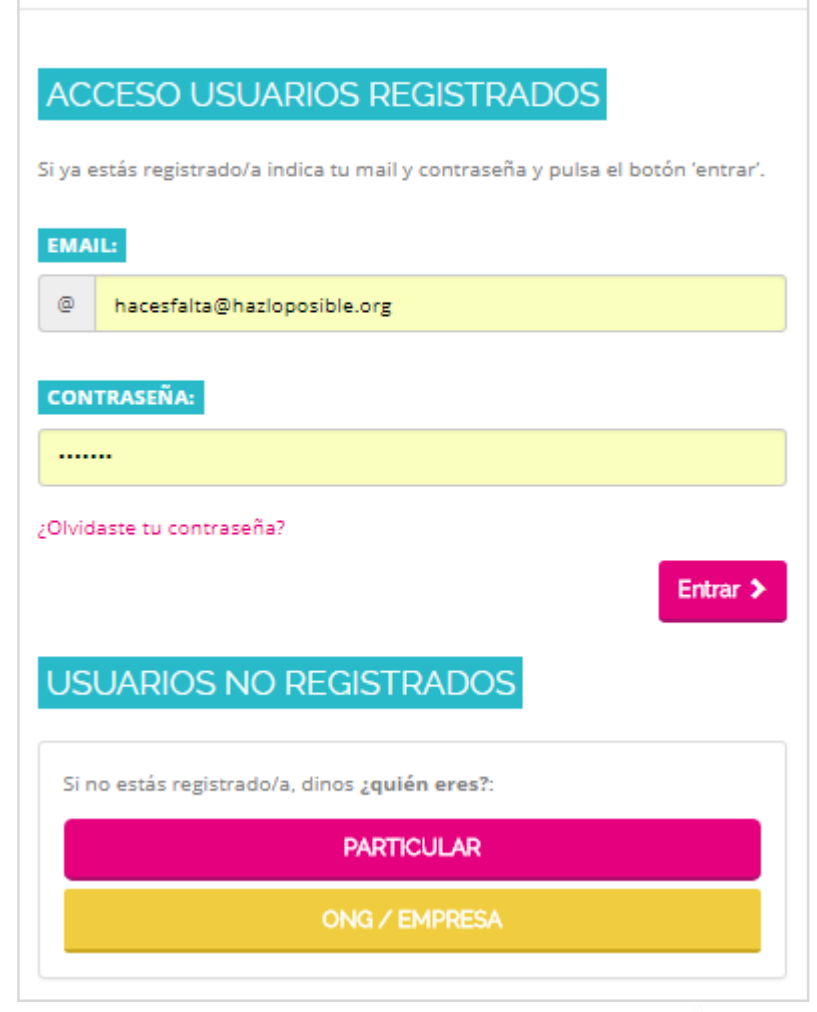

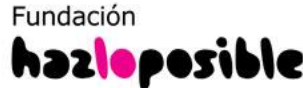

# **1. REGISTRO EN LA PLATAFORMA**

¿No estás registrado/a? Pon el CIF de tu ONG / Empresa y un email, si la organización ya está dada de alta en Hacesfalta.org verás en la segunda pantalla cómo se completan esos datos automáticamente.

| ara comenzar el alta necesitamos dos identificadore  | s, el CIF de tu organización y un mail que utilizarás para acceder cuando el registro esté completo. |
|------------------------------------------------------|----------------------------------------------------------------------------------------------------|
| stos datos no serán publicados en la web, sólo se ut | lizan como identificadores internos.                                                                 |
| ste formulario es solo para ONG y Empresas que dis   | pongan de un CIF español.                                                                            |
|                                                      |                                                                                                    |
| * CIF DE TU ORGANIZACION                             |                                                                                                    |
|                                                      |                                                                                                    |
|                                                      |                                                                                                    |
| * EMAIL DE ACCESO                                    | * REPETIR EMAIL                                                                                      |
|                                                      |                                                                                                    |
|                                                      |                                                                                                    |

Al pulsar continuar estás aceptando expresamente la política de privacidad y las reglas de uso de hacesfalta.org.

Además, deberás seleccionar la delegación de tu ONG / Empresa a la que perteneces o dar de alta los datos de delegación en caso de que no esté registrada.

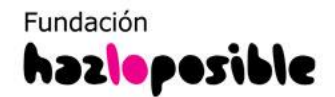

# **1. REGISTRO EN LA PLATAFORMA**

El alta de una ONG o Empresa nueva, el alta de una Delegación de ONG o Empresa nueva o el alta de un nuevo usuario de ONG o Empresa **no es automática.** En un plazo de 48 horas te llegará un email de bienvenida como este, para comenzar a utilizar la web. Si ves que tarda más de ese tiempo, escríbenos a hacesfalta@hazloposible.org

### ¿Has perdido tu contraseña o no la recuerdas?

En este caso, deberás recuperar una contraseña, haciendo clic en el enlace **¿Has olvidado tu contraseña?**, que encontrarás debajo del campo de acceso.

Luego te aparecerá esta pantalla en la que tienes que introducir tu email para que te enviemos una nueva contraseña.

| RECUERDA                                                                                                    |  |
|----------------------------------------------------------------------------------------------------|--|
| Si no puedes recordar la contraseña <b>introduce tu mail y te enviaremos un email con un enlace desde</b><br>donde podrás cambiar tu contraseña |  |
| EMAIL                                                                                                    |  |
|                                                                                                    |  |

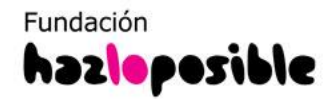

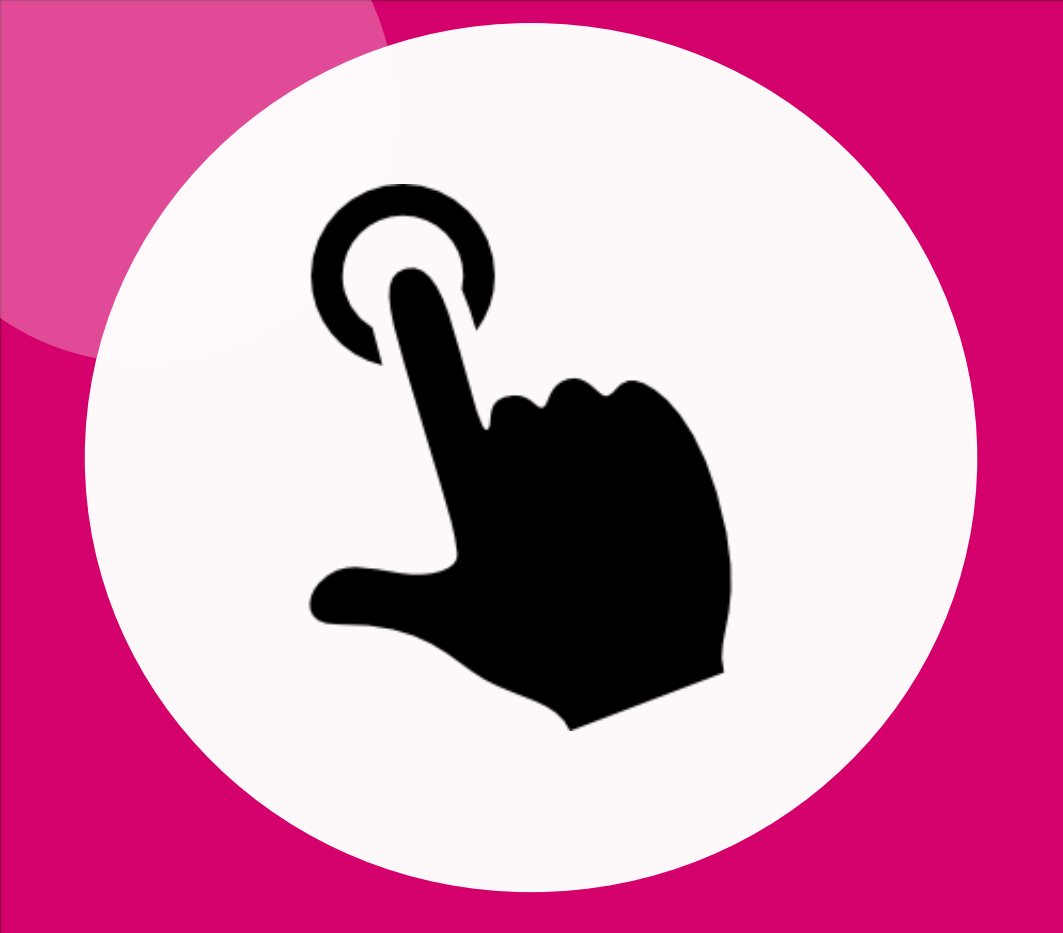

# 2. CÓMO EDITAR Y PUBLICAR TU OFERTA DE EMPLEO

### Ya tienes tu usuario, ¡manos a la obra!

Lo primero que debes hacer es **tener en un documento redactada la oferta que vas a publicar** con los datos que se solicitan en el formulario: título de la oferta, descripción, perfil, salario, tipo de contrato, duración del contrato, etc.

Esto te ayudará a completar el formulario de forma rápida y eficaz. Ten en cuenta que completarás un **formulario online y la sesión puede caducar.** 

Antes de pegar los datos del documento en el formulario de la oferta, **limpia el texto en un bloc de notas** para asegurarte que no pegas un código o lenguaje que la web no reconozca y al guardar la oferta pueda salir un mensaje de error. Ahora sí, haz clic en el icono de **Publicar Ofertas** 

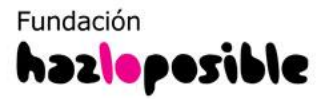

Verás un desplegable con el **tipo de oferta a publicar**, en el caso de empleo puedes seleccionar: **Empleo, Becas y Prácticas y Executive.** Todos los formularios de edición de ofertas de empleo son iguales, **lo que cambia es la sección** de la web en la que se verá tu oferta. Esto es muy importante ya que la oferta aparecerá publicada en la sección que le corresponde y facilitará la búsqueda a los/as candidatos/as.

| BUSCAR POR PALABRAS                            | TE INTERE 🔹                                                                                                    | PAÍS 🔹                  | PROVINCIA • | BUSCAR                    |
|------------------------------------------------|----------------------------------------------------------------------------------------------------|-------------------------|-------------|---------------------------|
|                                                |                                                                                                    |                         |             |                           |
| PANEL DE CONTROL OF                            | RGANIZACION                                                                                                    | ES                      | ENCUENT     | RA LOS MEJORES CANDIDATOS |
|                                                | Publica tus oportunidade:                                                                                      | s de Empleo donde qui   | eras        |                           |
|                                                | Publicar Ofertas Mis Datos                                                                                     | Mi ONG Publicar C       | 20150       |                           |
| otificaciones de hacesfalta.org<br>prueba<br>B | pluntariado Presencial España<br>pluntariado Internacional<br>mpleo<br>ecas y Prácticas<br>pluntariado Victual | na orror in abilitati o |             |                           |

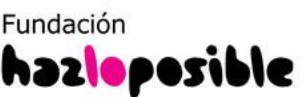

Si es la primera vez que va a publicar te puedes encontrar que al hacer clic en el icono Publicar Ofertas te pide que subas el logo de tu entidad. Ahí mismo encontrarás un enlace para subirlo o puedes hacerlo desde el icono MI ONG

### PANEL DE CONTROL ORGANIZACIONES

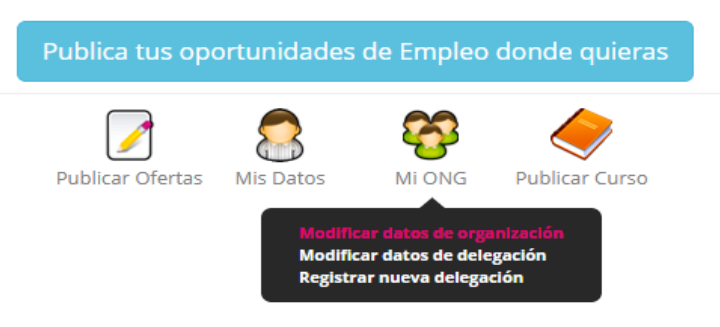

Asegúrate de que tu logo tiene el **tamaño de 250 x 250 px**, para que se visualice correctamente junto a tus ofertas, y que el formato sea **JPG O PNG**.

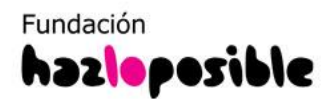

ENCUENTRA LOS MEJORES CANDIDATOS

Ya estás en el formulario de la oferta, ahora completa cada dato que se solicita. Recuerda que **los datos marcados con asterisco son obligatorios** y los datos que no lo tengan son opcionales. El **mínimo de caracteres para la descripción y perfil es de 100**, debes tenerlo en cuenta a la hora de redactar el perfil. Por eso, te recomendamos que tengas previamente seleccionado el texto del documento con el perfil que quieres solicitar.

| DELEGACIÓN         selecciona una opción         Ocultar nombre de la organización en la oferta         PUESTO         Explica brevemente las funciones y responsabilidades del puesto. Por favor NO incluyas tus datos de contacto: direcciones de email, teléfonos o enlaces. Mínimo 100 caracteres.         PESCRIPCIÓN DEL PUESTO         B I U I I I III |           | DATOS DE LA OFERTA PASO 1 DE 2                                                                                                    |  |  |  |  |
|----------------------------------------------------------------------------------------------------|-----------|----------------------------------------------------------------------------------------------------|--|--|--|--|
| Coultar nombre de la organización en la oferta PUESTO Explica brevemente las funciones y responsabilidades del puesto. Por favor NO incluyas tus datos de contacto: direcciones de email, teléfonos o enlaces. Mínimo 100 caracteres.  DESCRIPCIÓN DEL PUESTO BILIDIESTO                                                                                      |           | DELEGACIÓN       selecciona una opción                                                                                                    |  |  |  |  |
| Explica brevemente las funciones y responsabilidades del puesto. Por favor NO incluyas tus datos de contacto: direcciones de email, teléfonos o enlaces. Mínimo 100 caracteres.                                                                                                    |           | <ul> <li>Ocultar nombre de la organización en la oferta</li> <li>PUESTO</li> </ul>                                                                                      |  |  |  |  |
|                                                                                                    | Explica b | revernente las funciones y responsabilidades del puesto. Por favor NO incluyas tus datos de contacto: direcciones de email, teléfonos o enlaces. Mínimo 100 caracteres. |  |  |  |  |
|                                                                                                    |           | B Z U ∐≣ ≣                                                                                                    |  |  |  |  |

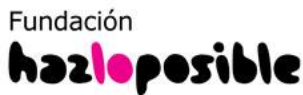

### 2.2. ¿CÓMO COMPLETAR EL FORMULARIO?

**IMPORTANTE:** al completar la descripción o el perfil **no debes poner datos de contacto como teléfonos, enlaces a páginas web o direcciones de email**, ya que la web no dejará que guardes estos datos y te dará error. **Tampoco puedes incluir** números decimales seguidos de puntos (horas, salarios, etc.), caracteres extraños...

|                                                            |                                            | DAÍO -                                 |                                       | BUSCAR                         |
|------------------------------------------------------------|--------------------------------------------|----------------------------------------|---------------------------------------|--------------------------------|
| BUSCAR FOR PALABRAS                                        | TE INTERE *                                | PAIS +                                 | PROVINCIA +                           | BOSCHR                         |
|                                                            |                                            |                                        |                                       |                                |
|                                                            |                                            |                                        |                                       |                                |
| DATOS DE LA OFI                                            | ERTA PASO 2                                | DF 2                                   |                                       |                                |
|                                                            |                                            |                                        |                                       |                                |
|                                                            |                                            |                                        |                                       |                                |
| * ESTUDIOS MÍNIMOS                                         |                                            |                                        |                                       |                                |
| Seleccione una opción                                      |                                            |                                        |                                       | •                              |
|                                                            |                                            |                                        |                                       |                                |
| * EXPERIENCIA MÍNIMA EN EL PUESTO                          |                                            |                                        |                                       |                                |
| escribir aquí? Explica brevemente en qué consiste el puest | o vacante y qué funciones hará el perfil q | ue buscas. Por favor NO incluyas tus d | atos de contacto: direcciones de emai | I, teléfonos o enlaces. Mínimo |
| aracteres.                                                 |                                            |                                        |                                       |                                |
|                                                            |                                            | •                                      |                                       |                                |
|                                                            |                                            | •                                      |                                       |                                |
| * REQUISITOS                                               |                                            | •                                      |                                       |                                |
| * REQUISITOS                                               |                                            | •                                      |                                       | ×                              |
| * REQUISITOS                                               |                                            | •                                      |                                       | ×<br>v                         |

**FILTRADO DE CV**: al final de la primera parte del formulario de edición de tu oferta encontrarás la opción **'Recibir CV que se ajusten':** 

Siempre vas a poder acceder a los datos de todas las personas inscritas en tu oferta, pero te damos la posibilidad de reunir en un mismo apartado a los/as candidatos/as que a priori se ajusten más a lo que estás buscando. Para ello, podrás seleccionar algunas de las características del perfil de los/as candidatos/as, las que consideres que son fundamentales que coincidan con las características de tu oferta y decidir si quieres que se cumplan tan solo algunas o todas. En función de esa elección el porcentaje de ajuste será mayor o menor.

#### **RECIBIR CV QUE SE AJUSTEN**

Podrás acceder a los datos de todas las personas inscritas en tu oferta, pero te damos la posibilidad de reunir en un mismo apartado a los candidatos/as que a priori se ajusten más a lo que estás buscando. Para ello, selecciona de las siguientes características del perfil de los candidatos/as los que consideres que son fundamentales que coincidan con los de tu oferta:

- Categoría de la oferta
- Profesión
- Provincia
- Años de experiencia
- Rango salarial
- Se ajustarán los perfiles que cumplan cualquiera de los filtros seleccionados (probablemente más candidatos/as)
- Se ajustarán los perfiles que coincidan con todos los filtros seleccionados (probablemente menos candidatos/as)

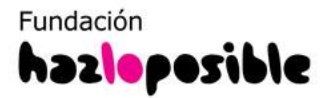

Publicar Ofertas

En tu panel de control, junto a listado de tus ofertas publicadas verás que hay un apartado denominado **'CV que no se ajustan'.** Ahí estarán los CV que se han cribado automáticamente tras la selección de características que hiciste en la edición de la oferta:

DESTACA TUS OFERTAS

Mi ONG

Mis Datos

#### OFERTAS Y CV RECIBIDOS

Nº total de ofertas encontradas: 142

| QFILTRAR POR: Estado Todos                         | Tipo Todos |        | \$ P            | rovincia Todo | s 🗘 P                 | aís Todos |          |          | * |   |   |          |          |
|----------------------------------------------------|------------|--------|-----------------|---------------|-----------------------|-----------|----------|----------|---|---|---|----------|----------|
| Puesto                                             | Publicada  | Тіро   | Estado          | Localización  | Límite<br>Inscripción | Consultas | <b>a</b> | <b>a</b> | 8 | Æ | ۵ | <b>A</b> | Acciones |
| Responsable de proyectos it (sustitución temporal) | 25/05/2021 | Empleo | No<br>Publicada | Madrid        | 30/12/2017            | 96        |          | 0        | 0 | 0 | 0 | 4        | × 🕯 0 🗊  |

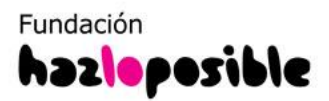

**Recuerda** que para que tu oferta tenga éxito y llegues a los/as mejores candidatos/as se pueden utilizar algunos trucos a la hora de redactar el título de la oferta, la descripción o el perfil.

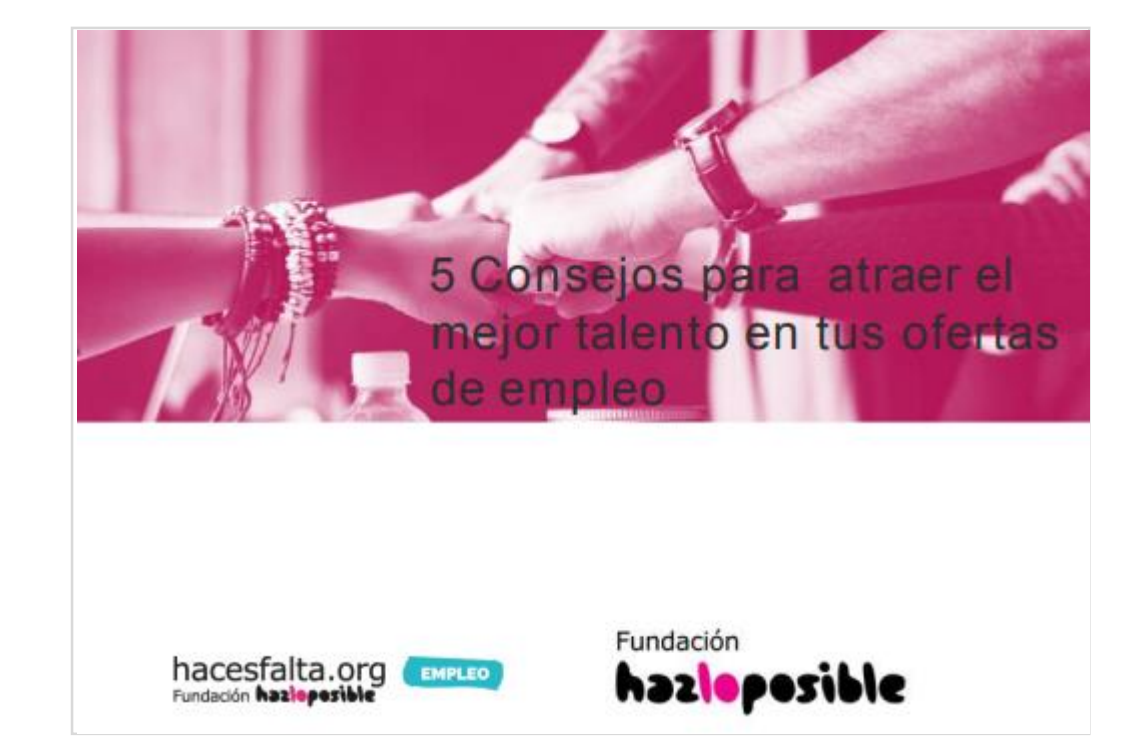

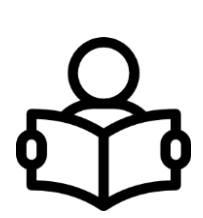

DESCARGAR GUÍA <u>5 consejos para atraer</u> <u>el mejor talento</u>

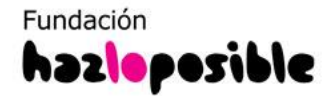

### 2.3 PREGUNTAS DE FILTRADO, ¿SÍ O NO?

17

El último punto de los datos de tu oferta son las preguntas de filtrado, encontrarás 2 opciones:

1. Preguntas de tipo test: puedes elegir un máximo de 8 preguntas y

clasificar las respuestas con una puntuación para ordenar tus candidaturas. También tienes la opción de incluir respuestas excluyentes que clasifiquen las candidaturas en la carpeta de 'No Seleccionados'.

| PREGUNTA TIPO TEST:                                                                                                    |                                                      |
|----------------------------------------------------------------------------------------------------|------------------------------------------------------|
| Estas preguntas te ayudarán a ahorrar tiempo a la hora de filtrar CVs, incluyendo un cuestionario previo<br>cada respuesta predefinida. Ejemplo: "¿Cúal es tu nivel de inglés?" | en la oferta y decidiendo cual es la puntuación para |
|                                                                                                    |                                                      |
| RESPUESTAS                                                                                                    |                                                      |
|                                                                                                    | Selecciona V                                         |
|                                                                                                    | Selecciona 🔻                                         |
|                                                                                                    | Selecciona 🔻                                         |
|                                                                                                    | Selecciona V                                         |
|                                                                                                    | Selecciona V                                         |
| Terminado Cancelar                                                                                                    |                                                      |

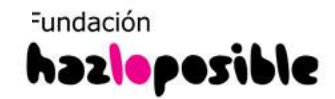

### 2.3 PREGUNTAS DE FILTRADO, ¿SÍ O NO?

**2. Preguntas abiertas:** puedes elegir un **máximo de 4 preguntas abiertas.** Como son abiertas no podrás clasificar las respuestas; no obstante, las preguntas abiertas de filtrado son muy útiles para obtener información del/la candidato/a.

| PREGUNTA ABIERTA:                                                |                                                                                                    |
|------------------------------------------------------------------|----------------------------------------------------------------------------------------------------|
| Puedes usarlas para recibir otra inform<br>en un cargo similar?" | nación u opinión, o para que la persona candidata se exprese abiertamente. Ejemplo: "¿Qué funciones has desarrollado |
|                                                                  |                                                                                                    |
| Terminado Cancelar                                               |                                                                                                    |
|                                                                  | > 4)                                                                                                    |

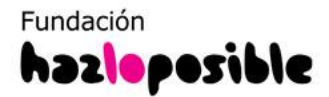

Una vez que completes todos estos datos, haz clic en **Finalizar** y la oferta se guardará automáticamente. Si no ha sido así y la página te devuelve un **mensaje de error**, revisa que no haya caducado la sesión o que el texto que estés pegando lo hayas limpiado antes en un bloc de notas, tal y como te aconsejamos en el primer punto de la guía.

En el caso de las **empresas, las ofertas son previamente revisadas por el equipo de Hacesfalta** y, después, publicadas.

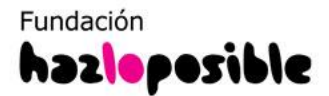

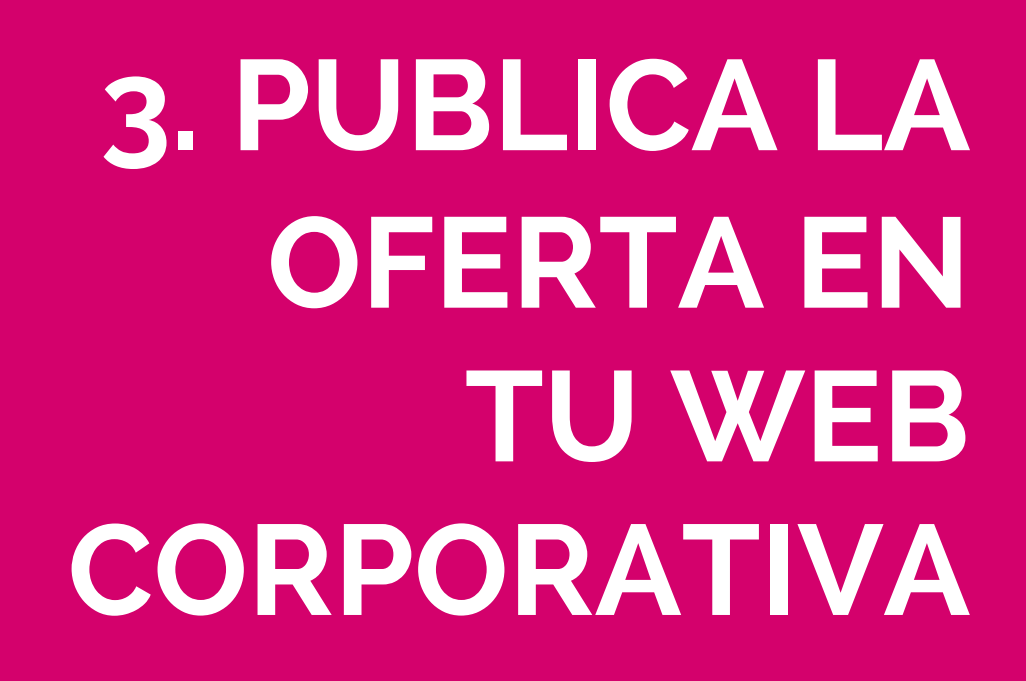

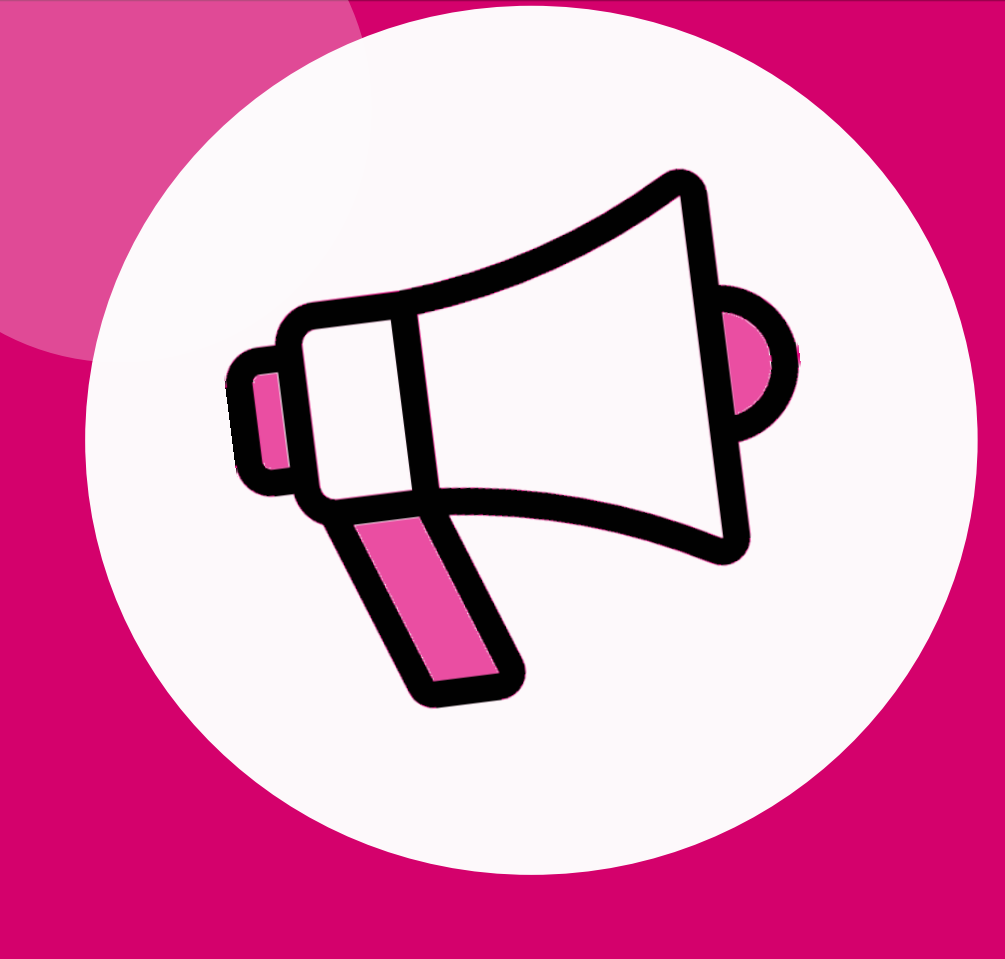

### 3. PUBLICA LA OFERTA EN TU WEB CORPORATIVA

Publica tus ofertas en tu web corporativa o Blog de la entidad/empresa, solo tienes que pinchar en el botón **Publica tus oportunidades de Empleo o Voluntariado donde quieras** que verás en la parte inferior de tu panel de control.

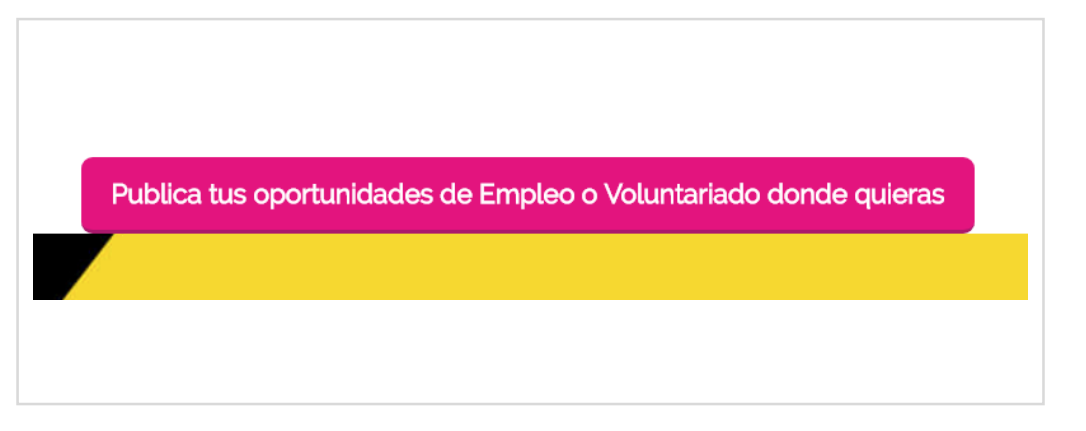

#### Ofertas de Empleo:

Copia el siguiente código y ponlo en tu página web:

Después, **copia el código que ves para empleo** al hacer clic en el botón, y pégalo en el administrador de tu web o blog.

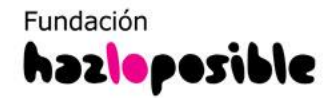

#### ¿Cómo meter el widget en mi página?

Para meter el widget de ofertas en tu página web o blog sólo tienes que copiar el código que aparece en la caja de arriba y luego pegarlo en el html de tu página.

#### ¿Cómo personalizar la apariencia del widget?

Si quieres cambiar la apariencia de este widget para que se adapte al estilo de tu web, puedes cambiar algunas de las variables del mismo:

- target: puede ser "0" si quieres que los links se abran en la misma pestaña del navegador o "1" si quieres que se abran en una nueva.
- textResumenColor: con esta variable puedes cambiar el color del resumen de la oferta. Puedes usar el código hexadecimal (ejemplo: #E5007E) o colores por nombre (ejemplo: blue, red, black, ...)
- textColor: con esta variable puedes cambiar el color de los enlaces. Puedes usar el código hexadecimal (ejemplo: #E5007E) o colores por nombre (ejemplo: blue, red, black, ...)
- textColorHover: éste es el color de los enlaces al poner el cursor encima. Los valores pueden ser también hexadecimales o por nombre del color.
- textSize: con esta variable modificas el tamaño del texto. Sólo tienes que cambiar el número (ejemplo: 13).
- 6. font: cambiando este valor modificas la fuente del texto (ejemplos: Arial, Verdana, Helvetica, etc.).
- textSinResultados: éste es el texto que se muestra cuando no hay ninguna oferta de empleo. Puedes cambiar su valor, pero ten en encuenta que no debes usar tags de HTML ni comillas (ni simples ni dobles).

#### ¿Necesitas otra ayuda con el widget?

Escríbenos a: hacesfalta@hazloposible.org

En la **Guía de Ayuda** podrás ver cómo adaptar el código a tu web.

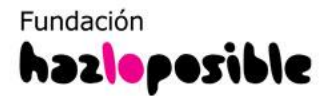

### 4. ¿QUIERES QUE TUS OFERTAS DETAQUEN?

Accede a toda la información sobre nuestros <u>servicios para ONG y Empresas</u> y contacta con nosotros para contratación o resolver cualquier duda.

#### SERVICIOS DE EMPLEO Y VOLUNTARIADO DE HACESFALTA PARA ONG Y EMPRESAS

| BLOCARP        | OR PERSONAL. TERTEMENAL 1 PAIL 1                              | PROVINCIAL: 1                                                                                                    | PUBLICACIÓN de ofertas                                            |
|----------------|---------------------------------------------------------------|----------------------------------------------------------------------------------------------------|-------------------------------------------------------------------|
| OFERT          | AS DE EMPLEO                                                  |                                                                                                    |                                                                   |
| RESPO<br>Y PRO | INSABLE DE SOLUCIONESONG ORG<br>BONOS NET                     |                                                                                                    | En Hacasfalta ora ancontrarás a l@s maioras candidat@s. Contamos  |
| -              | Same .                                                        |                                                                                                    | Litriacesiala.org encontratas a les mejores candidates. Contantos |
| Passa          | insis insis                                                   |                                                                                                    | con una base de datos con más de 400 000 perfiles profesionales   |
| wite linds in  | and the second                                                |                                                                                                    | con una pase de datos con mas de foncere permes prefesionares     |
| -              | Darity in Property                                            |                                                                                                    | especializados on el Terror Sector y con més de                   |
| ine Note       | and fundaments                                                |                                                                                                    | especializados en el tercer sector y con mas de                   |
| -              | 2.21.8                                                        |                                                                                                    | 250 000 personas sensibilizadas o interesadas on colaborar como   |
|                |                                                               |                                                                                                    | 230.000 personas sensibilizadas e interesadas en colaborar como   |
|                |                                                               |                                                                                                    | voluntarias en una organización                                   |
| a ta carre     | 2014                                                          | CLENOS HELACIONADOS                                                                                                    | Volumentus on and organization.                                   |
| -              | Process of Stationer200                                       | Anno formatione linest than to formatione and<br>inclusione feature ( Description)                                                            |                                                                   |
|                | Name - principle in reading in StC as a prince of Maximum PC. | <ul> <li>Contri Namine de Namine de la Namine de Musie de Musie<br/>De antire de Paparelativos de Namine de Musie de Musie<br/>Der</li> </ul> |                                                                   |
|                |                                                               | · Const transmitting                                                                                                    | Dossler ONG Dossler EMPRESA                                       |

#### Ofertas DESTACADAS

¿Sabes que las ofertas destacadas en un buscador convierten 4 veces mejor? Te damos la posibilidad de que tu oferta aparezca fija en las pimeras posiciones del buscador de

Hacesfalta.org durante un tiempo determinado y, además, que salga destacada en nuestra newsletter semanal y que la difundamos en nuestras RRSS. Conseguirás mayor visibilidad de tu oferta y aumentarán las opciones de recibir más y mejores candidaturas.

¡Aprovecha nuestra OFERTA DE LANZAMIENTO!

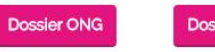

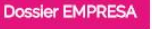

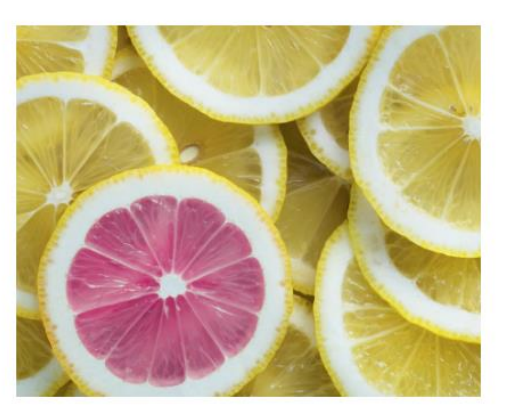

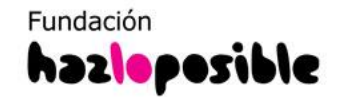

# iEncuentra a los/as mejores profesionales y gestiona todo en un mismo lugar!

#### www.hacesfalta.org

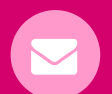

hacesfalta@hazloposbible.org

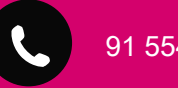

91 554 90 42